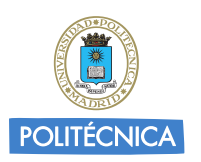

UNIVERSIDAD POLITÉCNICA DE MADRID

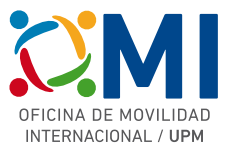

# Instrucciones para realizar la solicitud online

# Estudiantes Erasmus+ 2022/23

#### Paso 1: Inscripción: Acceder a la aplicación Online y registrarse en la plataforma MoveOn

Deberá indicar su **nombre, apellidos**, **dirección de correo-e UPM** y el **código CAPTCHA** que aparece en pantalla

| VNIVERSIDAD<br>POLITÉCNICA<br>DE MADRID                                                                    |                                                                                                    |
|----------------------------------------------------------------------------------------------------|----------------------------------------------------------------------------------------------------|
| AUTENTICACIÓN                                                                                              |                                                                                                    |
| Inicio de sesión                                                                                           | Inscripción                                                                                                    |
| Correo electrónico*                                                                                        | Nombre* Nombre                                                                                                    |
| Contraseña*                                                                                                | Apellido* Apellidos                                                                                                 |
| Por favor escriba los<br>caracteres que ve en la<br>imagen."<br>Mostrar otra imagen<br>Begroducir en audio | Correo electrónico"<br>Por favor escriba los<br>caracteres que ve en la<br>imagen."<br>N77RR1<br>Mostar otra imagen |
| El Capicna es usado para evitar traudes en las cuentas de usuano                                           | Reproducir en audio                                                                                                 |
| Inicio de sesión                                                                                           | El copiulo de doude para ornal indides ell'itas dell'itas de usuallo                                                |
| ¿Olvidó su contraseña?                                                                                     | Inscripción                                                                                                    |
| Powered by © QS Unisolution company and the product © MoveON. All Rig                                      | phis Reserved.                                                                                                    |

Si al realizar este proceso le aparece el mensaje *"Esta dirección de correo electrónico ya está registrada"* significa que con anterioridad ya se ha registrado en el sistema, posiblemente para alguna convocatoria anterior. En ese caso, simplemente pulse *"¿Olvidó su contraseña?"* bajo el botón de *"Inicio de sesión"* y siga los pasos que se le indiquen.

#### Paso 2: Establecer la contraseña

Después de registrarse en el paso 1, recibirá un mensaje de correo electrónico en la dirección indicada con un enlace "Activación de la cuenta". Al acceder a ese enlace, se le pedirá que establezca la contraseña para poder comenzar a rellenar el formulario.

| [Erasmus+ UPM 2022/23] – Confirmación de registro en la plataforma<br>I mensaje                                                 | 0                     |
|----------------------------------------------------------------------------------------------------|-----------------------|
| JPM - Online System <noreply.upm@moveon4.de></noreply.upm@moveon4.de>                                                           |                       |
| Para:                                                                                                    |                       |
| Estimado/a                                                                                                    |                       |
| Para completar su registro en la plataforma pulse en el siguiente enlace para definir su contraseña:<br>Activación de la cuenta |                       |
| La contraseña debe contener al menos un dígito, una letra y un carácter especial y debe tener una longitud m                    | ínima de 8 caracteres |
| Tenga en cuenta que este enlace será válido únicamente durante las próximas 24 horas.                                           |                       |
| Un saludo                                                                                                    |                       |
| Oficina de Movilidad Internacional<br>Universidad Politécnica de Madrid                                                         |                       |

La contraseña debe contener al menos un número (0-9), un carácter (A-Z, a-z), y un carácter especial (. - ¿ \* ! , ...) y tener una longitud mínima de 8 caracteres.

Después de establecer la contraseña, quedará registrado en la plataforma MoveOn y podrá iniciar sesión para rellenar el formulario.

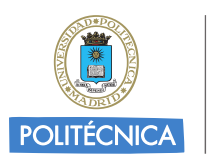

UNIVERSIDAD POLITÉCNICA DE MADRID

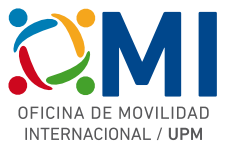

### Paso 3: Inicio de sesión: Acceder a la aplicación online para realizar la solicitud

Deberá acceder al sistema indicando nombre de usuario (email), contraseña y código de seguridad en la sección "Inicio de sesión".

| POLITÉCNICA                                                           | UNIVERSIDAD<br>POLITÉCNICA<br>DE MADRID             |                     |  |
|-----------------------------------------------------------------------|-----------------------------------------------------|---------------------|--|
| AUTENTICAC                                                            | SIÓN                                                | Inscripción         |  |
| Correo electrónico*                                                   | micorreo@alumnos.upm.es                             | Nombre*             |  |
| Contraseña*                                                           |                                                     | Apellido*           |  |
| Por favor escriba los<br>caracteres que ve en la<br>imagen.*          | W6k3kL<br>Mostar otra imagen<br>Reproducir en audie | Correo electrónico* |  |
| El Captcha es usado par<br>Inicio de sesión<br>¿Olvidó su contraseña? | a evitar fraudes en las cuentas de usuario          |                     |  |
| vered by © QS Unisolution                                             | n company and the product © MoveON. All Ri          | nhts Reserved.      |  |

### Paso 4: Completar los datos del formulario.

Lea detenidamente las instrucciones y comience a completar los datos de las diferentes secciones.

| POLITÉCNICA                                            | RSIDAD<br>ICNICA<br>DRID                                                                                                    |
|--------------------------------------------------------|----------------------------------------------------------------------------------------------------|
| SOLICITUD ERAS                                         | MUS+ 2022/2023                                                                                                    |
| INFORMACIÓN                                            | Información                                                                                                    |
| DATOS PERSONALES<br>FORMACIÓN                          | Bienvenido a la solicitud en línea para movilidades Erasmus+ durante el curso 2022/2023.                                                                                                    |
| CONOCIMIENTOS DE<br>IDIOMAS                            | Fecha límite de inscripción                                                                                                    |
| SELECCIÓN DE DESTINOS                                  | Esta solicitud en línea permanecera abierta hasta las 14:00 horas del 15 de febrero de 2022.                                                                                                    |
| AYUDA FINANCIERA<br>CONTACTOS EN CASO DE<br>EMERGENCIA | Tenga en cuenta que una vez cumplimentada deberá descargarla y presentarla a través del Registro de la sede<br>electrónica de la UPM siguiendo las instrucciones que se indican en la página web de la convocatoria.                            |
| DOCUMENTOS<br>REQUERIDOS                               | Alternativamente, podrán imprimir la solicitud en línea, firmarla y presentarla junto con el resto de los documentos en<br>el Registro General de la Universidad Politécnica de Madrid, o a través de las demás formas previstas en el artículo |
| DECLARACIÓN DE<br>CONSENTIMIENTO                       | 16.4 de la Ley 39/2015, de 1 de octubre, del Procedimiento Administrativo Común de la Administraciones Públicas.                                                                                                    |
| ENVIAR SOLICITUD                                       | ┌─ Información práctica                                                                                                    |
|                                                        | Para completar la solicitud en línea, por favor, preste atención a los siguientes puntos:                                                                                                    |
|                                                        | • Las diferentes secciones de la solicitud se encuentran en el menú de la izquierda. (debe completar todas las                                                                                                    |

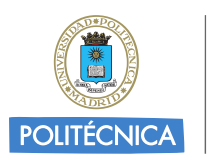

UNIVERSIDAD POLITÉCNICA DE MADRID

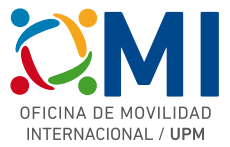

A medida que vaya completando cada una de las páginas, active la casilla "Marcar página como completada". También puede guardar en cualquier momento su formulario para poder continuar más tarde pulsando el botón "Guardar cambios" que encontrará al final de cada página.

| NFORMACION                         | Formación                                                                   |                                      |   |   |
|------------------------------------|-----------------------------------------------------------------------------|--------------------------------------|---|---|
| DATOS PERSONALES                   |                                                                             |                                      |   |   |
| FORMACIÓN 🕜                        | Estudios actuales                                                           |                                      |   |   |
| CONOCIMIENTOS DE                   | Centro UPM*                                                                 | ETS DE INGENIERÍA AERONÁUTICA 🗸      | 1 |   |
| DIOMAS                             | Programa actual de estudios*                                                | Grado en Ingeniería Aeroespacial 🗸 🗸 |   |   |
| SELECCIÓN DE DESTINOS              | Semestre actual de estudios*                                                | 5 ~                                  |   | i |
| AYUDA FINANCIERA                   | Nivel actual*                                                               | Undergraduate / Bachelor             |   |   |
| CONTACTOS EN CASO DE<br>EMERGENCIA | Semestre de movilidad*                                                      | 7 ~                                  |   | i |
| DOCUMENTOS                         |                                                                             |                                      |   |   |
| REQUERIDOS                         | Informacion academ                                                          | nica                                 |   |   |
| DECLARACIÓN DE                     | Numero de creditos superados*                                               | 135,5                                |   | i |
|                                    | Nota media*                                                                 | 6,4                                  |   | i |
|                                    | Marcar página como completada Atrás Siguiente Marcar página como completada | a<br>dar cambios                     |   |   |

### Paso 5: Finalizar la solicitud online: Enviar solicitud.

Una vez completados todos los datos obligatorios del formulario, podrá finalizarlo pulsando el botón "Enviar" de la sección "Enviar formulario". Tenga en cuenta que una vez enviado, no podrá realizar ningún cambio.

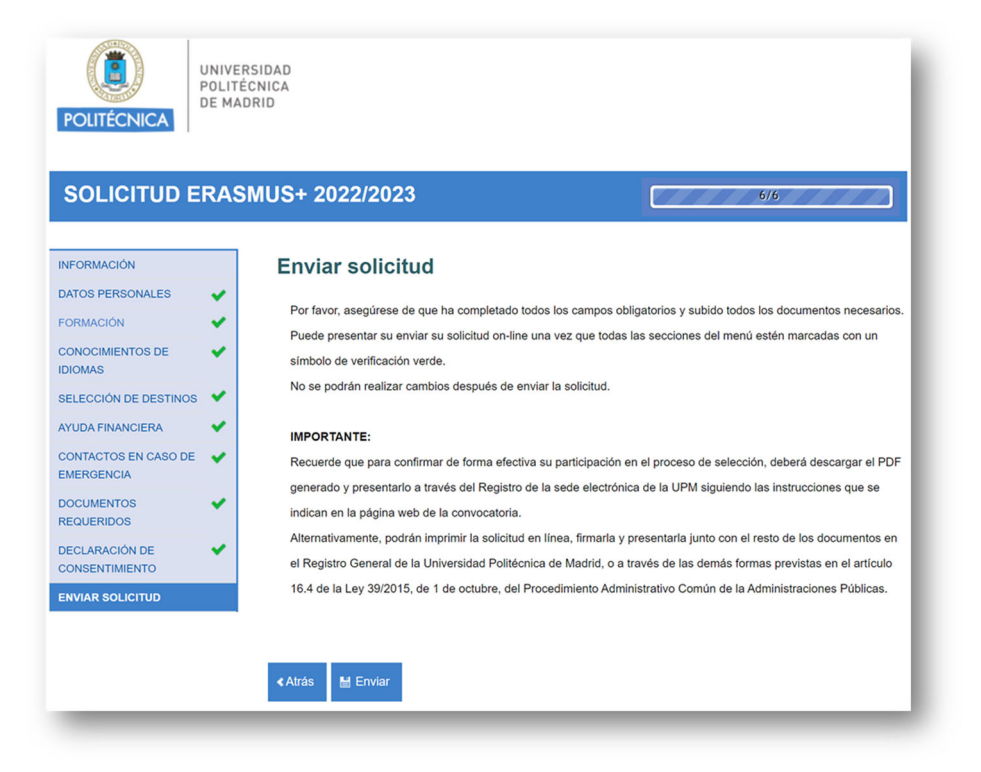

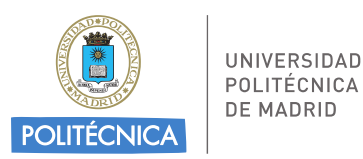

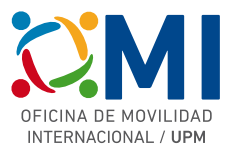

Después de pulsar el botón "Enviar" se procesarán sus datos del formulario.

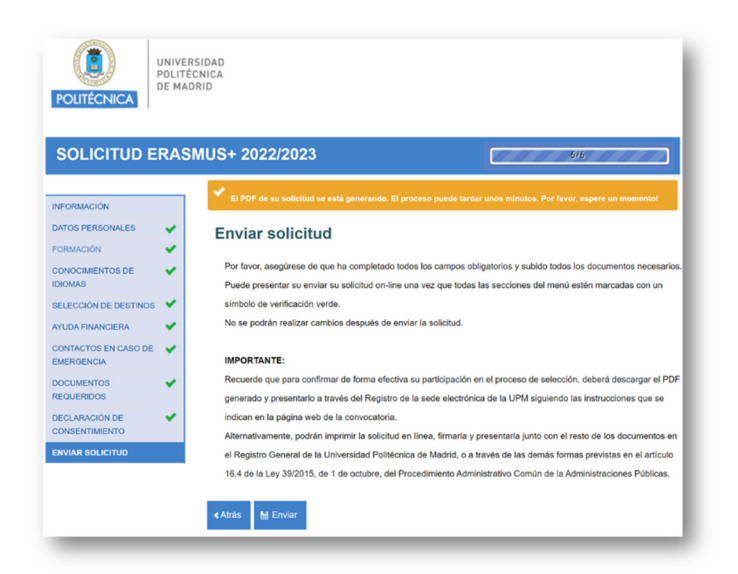

Transcurridos unos instantes, podrá descargar el documento PDF con los datos de su formulario y recibirá un mensaje de correo-e indicándole que su formulario se ha procesado correctamente. En cualquier momento puede volver a acceder a la plataforma y descargar el PDF del formulario online.

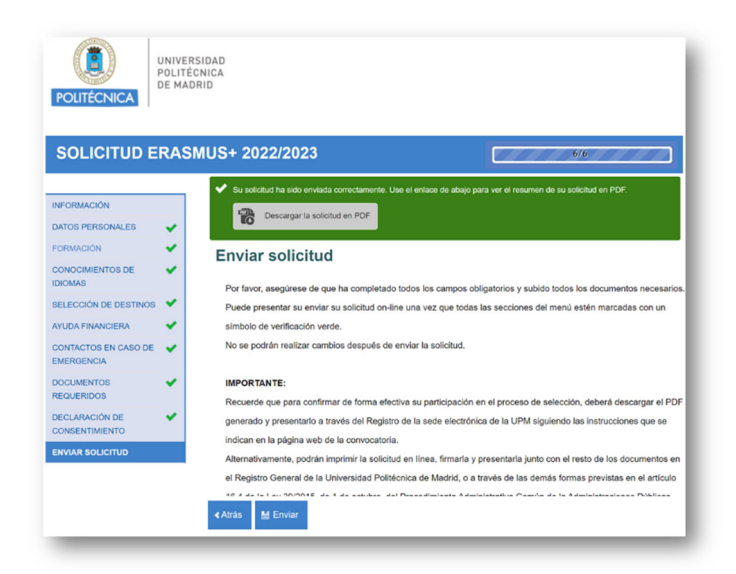

## **MUY IMPORANTE**

Tenga en cuenta que una vez cumplimentada la solicitud online, **deberá descargarla y presentarla a través del Registro de la sede electrónica de la UPM** siguiendo las instrucciones que se indican en la página web de la convocatoria.

Alternativamente, podrá imprimir la solicitud en línea, firmarla y presentarla junto con el resto de los documentos en el Registro General de la Universidad Politécnica de Madrid, o a través de las demás formas previstas en el artículo 16.4 de la Ley 39/2015, de 1 de octubre, del Procedimiento Administrativo Común de la Administraciones Públicas.